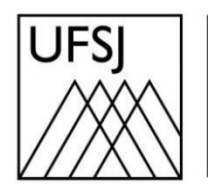

Universidade Federal de São João del-Rei

## COMO REALIZAR O AUTO-CADASTRO NO SIGAA?

Núcleo de Tecnologia da Informação (NTInf)

## **INSTRUÇÕES**

1. Acesse o sistema https://sig.ufsj.edu.br/sigaa, e clique sobre a opção "Cadastre-se".

| UFSJ - SIGAA - Sistema Integrado de Gestão de Atividades Acadêmicas                                                                                           |                                                                                                    |                                                                                            |  |
|----------------------------------------------------------------------------------------------------|----------------------------------------------------------------------------------------------------|--------------------------------------------------------------------------------------------|--|
|                                                                                                    |                                                                                                    |                                                                                            |  |
|                                                                                                    |                                                                                                    |                                                                                            |  |
| O sistema diferencia letras ma                                                                                                    | ATENÇÃO!<br>iúsculas de minúsculas APENAS na senha, portanto ela de<br>no cadastro.                                   | eve ser digitada da mesma maneira que                                                      |  |
| SIGAA<br>(Acadêmico)                                                                                                    | SIPAC<br>(Administrativo)                                                                                             | SIGRH<br>(Recursos Humanos)                                                                |  |
| SIGEleição<br>(Controle de Processos Eleitorais)                                                                                                    | <b>SIGAdmin</b><br>(Administração e Comunicação)                                                                      |                                                                                            |  |
|                                                                                                    | Esqueceu o login? Clique aqui para recuperá-lo<br>Esqueceu a senha? Clique aqui para recuperá-lo<br>Entrar no Sistema | ).<br>a.                                                                                   |  |
|                                                                                                    | CPF*:<br>Senha:                                                                                                    |                                                                                            |  |
| *Insira seu CPF sem pontos ou traço.                                                                                                    |                                                                                                    |                                                                                            |  |
| Professor ou Funcionário,<br>caso ainda não possua cadastro no SIGAA,<br>clique no link abaixo.<br>Cadastre-se                                                |                                                                                                    | Aluno,<br>Iso ainda não possua cadastro no SIGAA,<br>clique no link abaixo.<br>Cadastre-se |  |
| SIGAA   NTInf - Núcleo de Tecnologia da Informação - +55(32)3379-5824   UFRN © 2006-2024 - UFSJ - sigaa01.ufsj.edu.br.sigaa01 - v4.2.9_s.239 02/07/2024 11:08 |                                                                                                    |                                                                                            |  |

2. Se você estiver usando o celular, clique em "Modo Clássico" para acessar todas as funções do sistema, inclusive a de auto cadastro, conforme ilustrado na imagem anterior.

| 11:19 🛇 ···                                                                                                    |  |  |
|----------------------------------------------------------------------------------------------------|--|--|
| 😂 sig.ufsj.edu.br/sigaa/mobile/touch/ 🤯 🔥                                                                                                    |  |  |
| UFSJ - SIGAA Mobile                                                                                                    |  |  |
| UFSJ - SIGAA - Sistema Integrado de Gestão de<br>Atividades Acadêmicas<br>ATENÇÃOI<br>O sistema diferencia letras maiúsculas de<br>minúsculas APENAS na senha, portanto ela deve<br>ser digitada da mesma maneira que no cadastro. |  |  |
| Usuário:                                                                                                    |  |  |
|                                                                                                    |  |  |
| Senha:                                                                                                    |  |  |
|                                                                                                    |  |  |
| Entrar                                                                                                    |  |  |
| Acessar Área Pública                                                                                                    |  |  |
|                                                                                                    |  |  |
| © 2006-2024                                                                                                    |  |  |
| Modo Mobile Modo Clássico                                                                                                    |  |  |
|                                                                                                    |  |  |

3. Leia as instruções, preencha todos os dados solicitados e clique no botão "Cadastrar".

| CADASTRO DE DISCENTE                                                                                                    |                                                                                                    |  |  |
|----------------------------------------------------------------------------------------------------|----------------------------------------------------------------------------------------------------|--|--|
| Para cadastrar-se no SIGAA é necessário preencher o formulário aba<br>seletivo. Caso aconteça algum erro no cadastro favor entrar em cont                     | ixo. O cadastro só será validado se os dados digitados forem <i>iguais aos dados informados no processo</i><br>ato com a DICON no email: dicon@ufsj.edu.br ou pelo telefone +55(32)3379-5459. |  |  |
| A senha é a mesma do CONTAC/MINHA UFSJ. Cas<br>na Minha UFSJ no link https://minha.ufsj.edu.                                                                  | o esta senha não esteja de acordo com os critérios de segurança, ela deve ser alterada<br>br/minha_ufsj/alterar_senha.php/. Depois é só realizar o autocadastro no SIGAA.                     |  |  |
| Se não tinha acesso e/ou para novos alunos, realiz                                                                                                    | ar o autocadastro normalmente, criando uma senha nova.                                                                                                    |  |  |
| Critério de segurança: A senha deve ter no mínimo                                                                                                    | de oito caracteres, com pelo menos uma letra maiúscula, uma letra minúscula e um número!                                                                                                    |  |  |
|                                                                                                    |                                                                                                    |  |  |
|                                                                                                    |                                                                                                    |  |  |
|                                                                                                    | DADOS DO DISCENTE                                                                                                    |  |  |
| Matrícula: 🕯                                                                                                    |                                                                                                    |  |  |
| Nível: 🕯                                                                                                    | GRADUAÇÃO 🗸                                                                                                    |  |  |
|                                                                                                    | A pessoa é estrangeira e não possui CPF                                                                                                    |  |  |
| CPF: *                                                                                                    |                                                                                                    |  |  |
| Nome Social:                                                                                                    |                                                                                                    |  |  |
| RG: 🕯                                                                                                    | (Favor digitar as letras e os números)                                                                                                    |  |  |
| Data de Nascimento: 🖈                                                                                                    | ·                                                                                                    |  |  |
| E-Mail: 🕯                                                                                                    | ,                                                                                                    |  |  |
| Ano/Semestre Inicial 🕯                                                                                                    | - (Ex.: 2006-2)                                                                                                    |  |  |
| Usuário: 🖈                                                                                                    | ?                                                                                                    |  |  |
| Senha: 🕯                                                                                                    |                                                                                                    |  |  |
| Confirmar Senha:                                                                                                    |                                                                                                    |  |  |
|                                                                                                    | Cadastrar Cancelar                                                                                                    |  |  |
| * Comercia de serverabilmente obvigatória                                                                                                    |                                                                                                    |  |  |
| Campos de presidimento dorigatorio.                                                                                                    |                                                                                                    |  |  |
| SIGAA   NTInf - Núcleo de Tecnologia da Informação - +55(32)3379-5824   UFRN © 2006-2024 - UFSJ - sigaa01.ufsj.edu.br.sigaa01 - v4.2.9_s.239 02/07/2024 11:13 |                                                                                                    |  |  |